## How to Enter Time in MyADP (eTIME Version 8.0)

Note: For best performance, **do not use** Microsoft Edge or Internet Explorer web browsers.

Please note that your Dashboard view may be different based on your profile.

1. Log into eTIME. The Dashboard defaults to the current week.

2. From your Dashboard, click on "Enter Time" from the "Your Time" tile.

| Dashboard                                                                                                    |                                                                                                    | () Test E. |
|----------------------------------------------------------------------------------------------------|----------------------------------------------------------------------------------------------------|------------|
| Construction New Construction New ADD Ease What's New Let's take a look at the New ADD Ease<br>Construction New Construction New Constructin Ne | Hereoft ELANCE Score<br>Add 2005 Content<br>Hereonal Octage<br>Siek Octo boors<br>Vacation DAY Octage |            |
| Timeline<br>RCDN<br>Schedule, 700 AM - 330 PM                                                                                                    | · · · · · · · · · · · · · · · · · · ·                                                                 |            |

3. Select the day you will enter your time, and click on the "+" sign in the day's entry.

| T       | imecard                                     |                                                                                                    |                                                               |                                   |                  |                                                |                        | Tost E.                                                  |
|---------|---------------------------------------------|----------------------------------------------------------------------------------------------------|---------------------------------------------------------------|-----------------------------------|------------------|------------------------------------------------|------------------------|----------------------------------------------------------|
| CO Time | TIMECARD SC                                 | CHEDULE                                                                                              |                                                               |                                   |                  |                                                |                        |                                                          |
| Y       | Your Timecard                               |                                                                                                    |                                                               |                                   | JUL 16 - JUL 29  |                                                |                        |                                                          |
|         | TOTAL                                       | TAL TIME WEEK SUMMARY<br>Work 1<br>JUL 16 - JUL 22 17:30 HR<br>HITS MINIS<br>JUL 23 - JUL 29 0:00 HR |                                                               |                                   |                  |                                                |                        |                                                          |
|         | (17:<br>HRS M                               | 30                                                                                                   | Week 1<br>JUL 16 - JUL 22<br>Week 2<br>JUL 23 - JUL 29        | 17:30<br>0:00                     | 4RS<br>HRS       | HOURS<br>combine tes<br>Regular                | A - hours              | 17:30 HRS<br>17:30 HRS                                   |
| c       | Hide/Show Scher                             | 30<br>tule                                                                                           | Week 1<br>Juli 16 - Juli 22<br>Week 2<br>Juli 23 - Juli 29    | 17:30<br>0:00                     | 495<br>485       | PAY CODE SU<br>HOURS<br>combine tes<br>Regular | immary<br>it - hours   | 17:30 HRS<br>17:30 HRS<br>@ PRINT                        |
| c       | Hide/Show Scher<br>MON<br>16<br>7:00<br>His | dule<br>17<br>3:30<br>HHS                                                                            | Week 1<br>JUL 16 - JUL 22<br>Week 2<br>JUL 23 - JUL 29<br>WED | 17:30<br>0:00<br>THU<br>19<br>(+) | 4RS<br>4RS<br>29 | HOURS<br>combine tes<br>Regular                | A - hours<br>SAT<br>23 | ^<br>17:30 HRS<br>17:30 HRS<br>● FRNT<br>SJIN<br>22<br>€ |

4. The "Pay Code" will default to "Time Pair Entry" which is used for time worked. In the selected box, enter the time you begin work (for the "In" box) and/or you complete work for the day (for the "Out" box). Be sure to include A or AM to reflect am hours or P or PM to reflect times after noon. Then, click "Save and Close."

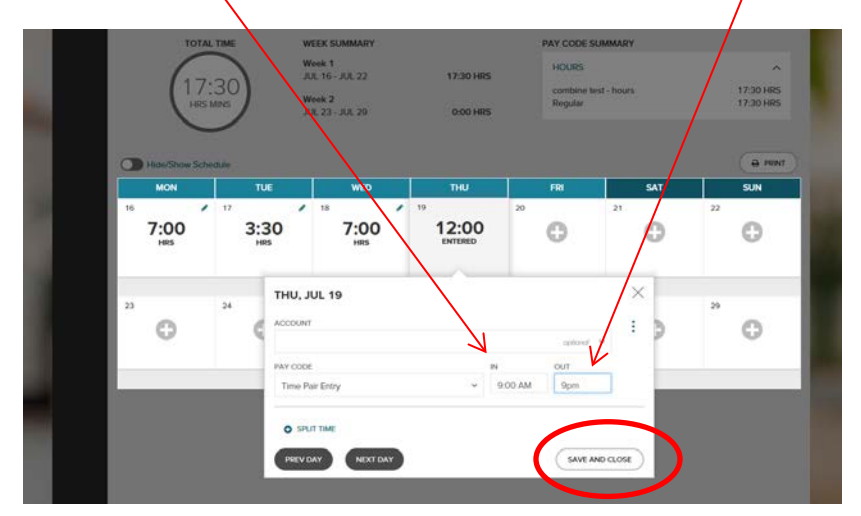

5. Displayed you will see the total number of hours entered (minus meal deduction) for that day's entry, as well as total time for the week. To view the specifics of your entry, click on "See Details".

| Timecard     | t                                                                                                    |                                                                                                    |                                                                                                    |                                                                                                    |                                                                                                    | () yat -                                                                                                    |  |
|--------------|----------------------------------------------------------------------------------------------------|----------------------------------------------------------------------------------------------------|----------------------------------------------------------------------------------------------------|----------------------------------------------------------------------------------------------------|----------------------------------------------------------------------------------------------------|----------------------------------------------------------------------------------------------------|--|
|              | SCHEDULE                                                                                                |                                                                                                    |                                                                                                    |                                                                                                    | TIME PERIOD                                                                                                    |                                                                                                    |  |
| Your Timeca  |                                                                                                    | WEEK SUMMARY<br>Week 1<br>JUL 16 - JUL 22<br>Week 2                                                                                                    | 24:30 HRS                                                                                                    | PAY CODI<br>HOURS<br>combin<br>Regular                                                                                                    | JUL 16 - JUL 29<br>E SUMMARY<br>test - hours.                                                                                                    | 24:30 HRS<br>24:30 HRS                                                                                                    |  |
| Htte/Show Sc | sedule                                                                                                  | JUL 23- JUL 29                                                                                                    | 0 HRS                                                                                                    | 10                                                                                                    | SAT                                                                                                    | a pear                                                                                                    |  |
| 15<br>7:00   | 17<br>3:30<br>Hills                                                                                     | 18<br>7:00<br>Hits                                                                                                    | 19<br>7:00                                                                                                    | 20                                                                                                    | 21                                                                                                    | 22                                                                                                    |  |
|              |                                                                                                    |                                                                                                    |                                                                                                    |                                                                                                    |                                                                                                    |                                                                                                    |  |
|              | Timecaro<br>TRECARD<br>Your Timeco<br>Your Timeco<br>24<br>Http:<br>Http://www.sci<br>Mon<br>15<br>7:00 | Timecard<br>TRECARD SCHEDULE<br>Your Timecard<br>TOTAL TIME<br>(24:30)<br>HEGISTONE Schedule<br>MICHINE TUE<br>TOTAL TIME<br>(15)<br>TUE<br>TUE<br>(15)<br>TUE<br>(15)<br>(15)<br>TUE<br>(15)<br>TUE | Timecard       IMECAND     SCHEDULE       Your Timecard     VIERK SUMMARY       User (24:30)     WIERK SUMMARY       User (24:30)     WIERK SUMMARY       Wierk (24:30)     WIERK SUMMARY       Wierk (24:30)     WIERK SUMMARY       Wierk (24:30)     WIERK SUMMARY  < | Timecard       SCHEDULE       Your Timecard     VEEK SUMMARY       U     U     U       U     U     U | Timecard       TRECARD     SCHEDULE       YOUR Timecard     PAY COD       U     U <td< td=""><td>Timecard       THECKNO     SCHEDULE       Your Timecard     THE FREED       TOTAL TIME     WEEK SUMMARY       U     U     TOTAL TIME       U     U     U     PAY COOE SUMMARY       Week 1     ALL 16 - AL 22     24:30 HBS       U     U     U     U     U     Contract for the summary       Week 2     JL 23 - JL 29     0 HBS       JB     HOURS Schedue       MOXH     TU     NA       MOXH     TUE     MOXH       MOXH     TUE     TUE       MOXH     TUE     TUE       MOXH     TUE     TUE       MOXH     TUE     TUE       MOXH     TUE     TUE       MOXH     TUE     TUE       MOXH     TUE     TUE       TUE     <td colspan<="" td=""></td></td></td<> | Timecard       THECKNO     SCHEDULE       Your Timecard     THE FREED       TOTAL TIME     WEEK SUMMARY       U     U     TOTAL TIME       U     U     U     PAY COOE SUMMARY       Week 1     ALL 16 - AL 22     24:30 HBS       U     U     U     U     U     Contract for the summary       Week 2     JL 23 - JL 29     0 HBS       JB     HOURS Schedue       MOXH     TU     NA       MOXH     TUE     MOXH       MOXH     TUE     TUE       MOXH     TUE     TUE       MOXH     TUE     TUE       MOXH     TUE     TUE       MOXH     TUE     TUE       MOXH     TUE     TUE       MOXH     TUE     TUE       TUE <td colspan<="" td=""></td> |  |